### Как зарегистрироваться в ЭБС?

Существует несколько способов регистрации пользователей в ЭБС IPR BOOKS.

1. Традиционный способ.

Для получения имени пользователя и пароля необходимо обратиться в библиотеку вашего вуза.

Далее — по алгоритму:

Шаг 1. Заходите на сайт ЭБС IPR BOOKS через ЭИОС вуза или по ссылке <u>http://www.iprbookshop.ru/</u>. Также можно войти на сайт, просто набрав название системы в любом поисковике.

Шаг 2. В личном кабинете (правый верхний угол) вводите логин (rsreu) и пароль (Drp8ZWDy) в соответствующие графы.

Шаг 3. Нажимаете кнопку «Авторизоваться» и оказываетесь в профиле вашего вуза.

|                                                                                                    | BOOKS                                                                                   |  |
|----------------------------------------------------------------------------------------------------|-----------------------------------------------------------------------------------------|--|
| Электронн                                                                                          | О-БИБЛИОТЕЧНАЯ СИСТЕМА                                                                  |  |
|                                                                                                    |                                                                                         |  |
| АВТОРИЗАЦИЯ В<br>Используйте email-адрес, указан<br>регистрации или данные, предо<br>заведению для | ЭБС IPR BOOKS<br>ный вами при персональной<br>ставленные вашему учебному<br>регистрации |  |
|                                                                                                    |                                                                                         |  |
| testuser002                                                                                        |                                                                                         |  |
|                                                                                                    |                                                                                         |  |
| 🧭 Запомнить меня                                                                                   | Забыли пароль?                                                                          |  |
| Авторизо                                                                                           | ваться                                                                                  |  |

Шаг 4. Входите в личный кабинет (правый верхний угол), нажимаете кнопку «Пройти персональную регистрацию». Если вы регистрировались, то

можете сразу ввести ваши персональные учетные данные (без общего логина и пароля) и перейти к работе в личном кабинете.

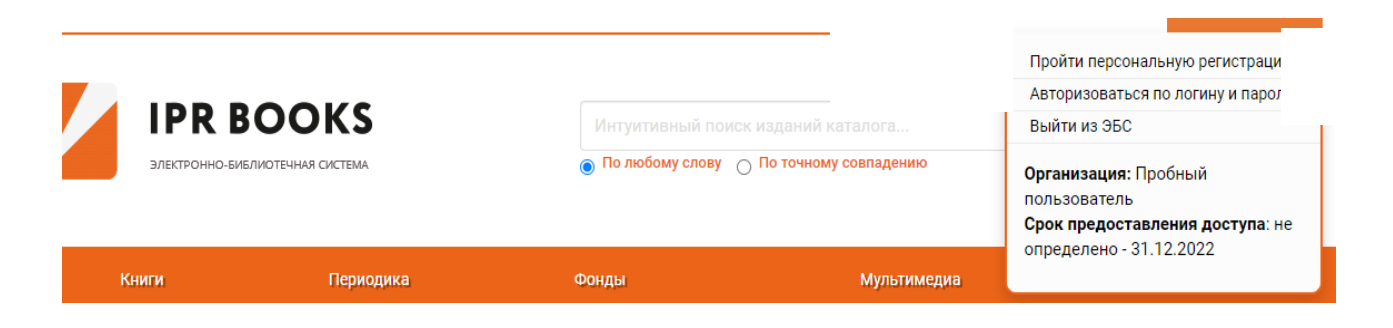

Шаг 5. В левом меню выбираете роль «Студент» и переходите к персональной регистрации.

| Книги                      | Периодика                                                                                                    |
|----------------------------|----------------------------------------------------------------------------------------------------|
| Выберите тип пользователя: | Лобро пожаловать в си                                                                                          |
|                            |                                                                                                    |
| т                          | Специально для наших по которой становятся достр                                                               |
| Аспирант                   | На данную страницу учас<br>пароля.                                                                             |
| Преподаватель              | Данные, которые требую <sup>.</sup>                                                                            |
| Другое                     | настроек, указанных орга<br>идентификации с целью і                                                            |
| Уже регистрировались?      | Для прохождения регист<br>поля открывшейся форми                                                               |
| Авторизоваться             | Вашем вузе, нажмите кно                                                                                        |
|                            | <ul> <li>Если вы еще не прошли п</li> <li>"Зарегистрироваться". Пс</li> <li>регистрации, содержащее</li> </ul> |
|                            | Введите ваши логин/парс<br>клике соответствующей н                                                             |

Шаг 6. Далее вводите значения во все поля (ФИО, почту, УГНН, курс и т.д.), а также формируете свой персональный логин (как правило, ваша почта) и придумываете пароль (так, чтобы вы его не забыли).

| Выберите тип пользователя: | Заполните данные                              |                                                   |
|----------------------------|-----------------------------------------------|---------------------------------------------------|
| Студент                    | Ф.И.О. *                                      | Иванов Втктор                                     |
| Аспирант                   | E-mail *                                      | edu88@iprmedia.ru                                 |
| Преподаватель              | Курс обучения                                 | 1 •                                               |
| Другое                     | Укрупненная группа напр.<br>подготовки (УГНП) | 01 Математика и механика 🔹                        |
| Уже регистрировались?      | Квалификация                                  | бакалавр 🗸                                        |
| Авторизоваться             | Форма обучения                                | Очная 🗸                                           |
|                            | Придумайте пароль:                            | Не менее 6 символов Можно оставить поле пустым    |
|                            | Повторите ввод пароля:                        | Во избежание ошибок                               |
|                            |                                               | Согласен с условиями пользовательского соглашения |
|                            |                                               | Зарегистрироваться Очистить форму                 |

Шаг 7. Для завершения регистрации и начала работы в личном кабинете повторно вводите логин и пароль, которые вы указали при персональной регистрации, и нажимаете кнопку «Войти в систему».

| Эл                                | PR BOOKS      |
|-----------------------------------|---------------|
| Введите свои учетнь               | е данные      |
| Имя пользователя                  | koshv@mail.ru |
| Пароль                            | •••••         |
| Запомнить Вас на этом компьютере? |               |
| Авторизоваться через<br>FEDURUS?  | FEDUrus       |
| Войти в систему Заб               | были пароль?  |

### 2. Способ регистрации через код приглашения.

Вы можете зарегистрироваться по коду приглашения, который для вас сформировал преподаватель.

Для этого после перехода на сайт ЭБС IPR BOOKS двигайтесь вниз и под кнопкой «Авторизоваться», выберите:

Если у вас есть код приглашения, либо вы хотите создать учетную запись с выбором своей организации

Зарегистрируйтесь!

| 13811-49660 |  | Поодолжить |
|-------------|--|------------|
|-------------|--|------------|

И вы сразу сможете перейти к персональной регистрации.

Если вы забыли пароль, воспользуйтесь кнопкой «Забыли пароль?» (новый пароль будет выслан вам на электронную почту).

| ользуйте етн<br>істрации или | ап-адрес, указа<br>данные, пред<br>заведению дл | оставленные<br>я регистраци | ри персональной<br>вашему учебному<br>и |
|------------------------------|-------------------------------------------------|-----------------------------|-----------------------------------------|
|                              |                                                 |                             |                                         |
| imail-адрес ил               | и логин                                         |                             |                                         |
| Тароль                       |                                                 |                             |                                         |
| апомнить мен                 | я                                               |                             | Забыли пароль?                          |
|                              | Авториз                                         | юваться                     |                                         |

### Практикум

Зарегистрируйтесь в системе и покажите, как это сделать, студентам вашей группы.

# Как найти нужные книги для подготовки к семинару или экзамену? Как читать книги, делать закладки, добавлять в избранное и создавать конспекты?

Существует несколько *способов поиска литературы* в системе ЭБС IPR BOOKS.

1.Интуитивный поиск.

Для поиска нужной литературы вам следует ввести слово или название источника (по точному совпадению) и нажать значок поиска. Вы получите полный список источников по заданному параметру.

|  | IPR BOOKS | Экономика | a |
|--|-----------|-----------|---|
|--|-----------|-----------|---|

### 2.Расширенный поиск.

Для более точного подбора литературы рекомендуем воспользоваться расширенным поиском. Для этого нужно ввести все параметры и нажать кнопку «Применить».

#### Поиск изданий

| Заглавие       |                      | Издательство                  | Автор                |
|----------------|----------------------|-------------------------------|----------------------|
| Экономика      | качества             | Златоуст                      | Петров               |
| Год от         | Год до               | ISBN                          | Тип издания          |
| 2018           | 2020                 |                               | Практическое пособие |
| Целевое назнач | ение                 | Дополнительно                 | Подборки изданий:    |
| Высшее про     | офессиональное обј 🔺 | Отображать художественную и 🔻 | Новинки 👻            |
|                |                      |                               | Действия             |
|                |                      |                               | Очистить Применить   |

### 3.Фильтрация по УГНП.

Для того чтобы подобрать литературу по интересующему вас направлению подготовки, воспользуйтесь сервисом «Фильтрация по УГНП». Для этого вам необходимо выбрать интересующий раздел (Книги или периодика) и УГНП.

#### Каталог книг ЭБС IPRbooks

| 🗸 Доступный контент                           |                                |             |             |  |  |
|-----------------------------------------------|--------------------------------|-------------|-------------|--|--|
| Расширение подписки<br>Издательские коллекции |                                |             |             |  |  |
| угнп                                          | ББК                            | Изд-ва      | Коллекции   |  |  |
| 01 Математика и механика                      |                                |             |             |  |  |
| 02 Компьютерные и информационные науки        |                                |             |             |  |  |
| 03 Физика и астрономия                        |                                |             |             |  |  |
| 04 Химия                                      |                                |             |             |  |  |
| 05 Науки                                      | 05 Науки о земле               |             |             |  |  |
| 06 Биоло                                      | гические н                     | ауки        |             |  |  |
| 07 Архите                                     | ектура                         |             |             |  |  |
| 08 Техни                                      | ка и технол                    | югии строит | ельства     |  |  |
| 09 Инфор                                      | матика и в                     | вычислитель | ная техника |  |  |
| 10 Инфор                                      | 10 Информационная безопасность |             |             |  |  |

Для отображения аудио-, видеоматериалов или тестов необходимо выбрать раздел «Мультимедиа», интересующий формат и осуществить поиск.

| Электронно-би                                                        | STUDTENHARI CIICTEMA | Интуитивный поиск и                                       | зданий Q                                                                  | ВЕРСИЯ ДЛЯ СЛАБОВИДЯЩИ           БЕСПЛАТНЫЙ ТЕСТОВЫЙ ДОСТУП ДЛЯ ОРГАНИЗАЦИЙ |
|----------------------------------------------------------------------|----------------------|-----------------------------------------------------------|---------------------------------------------------------------------------|-----------------------------------------------------------------------------|
| книги                                                                |                      | ПЕРИОДИКА                                                 | ФОНДЫ                                                                     | мультимедии                                                                 |
| КАТАЛОГ АУДИО                                                        | каталог видес        | идеоресурсы                                               | B                                                                         |                                                                             |
|                                                                      |                      |                                                           |                                                                           |                                                                             |
| Видеоресурсы                                                         | Видеокурсь.          | Видеоподборки по                                          | о образовательным каналам                                                 |                                                                             |
| Видеоресурсы<br>Все видеоресурсы                                     | Видеокурсь.          | Видеоподборки по                                          | о образовательным каналам                                                 | 0                                                                           |
| Видеоресурсы<br>Все видеоресурсы<br>Schoolmaster                     | Видеокурсь.          | Видеоподборки по                                          | о образовательным каналам                                                 | Q Т<br>Найлено результатов: 31336                                           |
| Видеоресурсы<br>Все видеоресурсы<br>Schoolmaster<br>Science (космос) | Видеокурсь.          | Видеоподборки по<br>Поиск видеозапис<br>В названиях и анн | о образовательным каналам<br>сей по наиме<br>отациях • Только в названиях | Q Т<br>Найдено результатов: 31336                                           |

# Чтение онлайн, составление конспектов, рекомендация пользователям

Для работы с выбранной книгой нужно «кликнуть» на нее, что даст возможность ознакомится с аннотацией (1), сроками лицензии (2), оглавлением (3) и списком литературы (4). Если источник привлек ваше внимание, вы

можете добавить его в избранное (5) (он сохранится в личном кабинете в закладке «Работа с изданиями онлайн»), а также скачать библиографическую запись, если вы решили разместить источник, например, для включения в список использованных источников при подготовке реферата (6).

|                      | Об издании                                                                                                    |
|----------------------|----------------------------------------------------------------------------------------------------|
|                      | Учебник раскрывает вопросы организации спортивных походов, личного, группового и специального снаряжения, питания в походах<br>различных категорий сложности, а также методы специальной подготовки для спортивного туризма, решение тактических<br>вопросов по прохожению сложных участков плях. Эзтрагиваят важные аспекты спортивного и спортивноственость туризма                                                                          |
| <b>ЧТЕНИЕ ONLINE</b> | вопросов по прохождению спожных участков пупк, заграповает важные аспекты спортивного и опругивного воросов и заданий позволяет использовать учебник для организации самостоятельной работы. Отдельно<br>главай включены метолические указания к самостоятельным завитиям стулентов всех фолм и направлений полготовки пле<br>спакай включены метолические указания к самостоятельным завитиям стулентов всех фолм и направлений полготовки по |
| Читать (flash)       | по физической культуре, раздел «Туризм». Издание рассматривает один из разделов дисциплины «Физическая культура» в поддержку                                                                                                    |
| Читать               | обязательной образовательной программы для студентов направления 49.03.01, профиля подготовки «Спортивный туризм». Подготовлен в<br>соответствии с требованиями Федерального государственного образовательного стандарта высшего образования. Учебник предназначен                                                                                                    |
| ЧТЕНИЕ OFFLINE       | как для студентов, так и для специалистов – педагогов в сфере повышения квалификации. Также может быть использован инструкторами<br>туризма, будет интересен широкому кругу читателей.                                                                                                    |
| Недоступно           |                                                                                                    |
|                      | Библиографическая запись                                                                                                    |
| РЕЙТИНГ ИЗДАНИЯ      | Рубис, Л. Г. Спортивный туризм : учебник / Л. Г. Рубис. — Саратов : Ай Пи Эр Медиа, 2019. — 170 с. — ISBN 978-5-4486-0209-2. — Текст :<br>электронный // Электронно-библиотечная система IPR BOOKS : [сайт]. — URL: http://www.iprbookshop.ru/72816.html (дата обращения:<br>29.07.2020). — Режим доступа: для авторизир. пользователей                                                                                                    |
| ₩ <b>f</b> 🞗         |                                                                                                    |
|                      | Скачать библиографическую запись 🕶                                                                                                    |
|                      | Дополнительно Активация Windows                                                                                                    |
|                      | Чтобы активировать Windows, п                                                                                                    |
|                      | 🖉 Сведения о лицензии Просмотр оглавления Список литературы 🛨 Добавить в избранное Рекомендовать издание пользователям                                                                                                    |

Для чтения книги нажимаем кнопку «Читать» и получаем доступ к тексту источника.

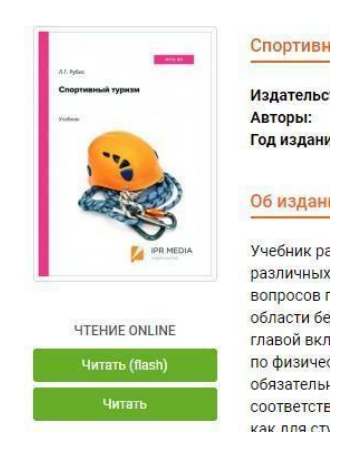

Для отображения панели инструментов необходимо нажать значок в правом верхнем углу . На панели инструментов вам доступны сервисы: Оглавление (1), Закладки (2), Ваши конспекты (3), Вид миниатюр (4), Поиск по ключевым словам, (5), управление переходом на следующую страницу (6), регулирование масштаба (7), функция печати (8) и добавления закладок (9). Обратите внимание, что скопировать и распечатать можно не более 1 000 символов текста на одной странице (в целях защиты авторских прав) (10).

|                                                                                                    | целью защиты пра в разрешается копировать не более 1000 сим<br>из 170 Автоматическ - С С С                                                                                                    | вол                                                                                                    |
|----------------------------------------------------------------------------------------------------|----------------------------------------------------------------------------------------------------|----------------------------------------------------------------------------------------------------|
| Ваши конспекты<br>В учебнике собран материал по<br>истории туризма, организации<br>походов по категориям и видам,<br>соревнований и слетов. Рассмотрены<br>важные вопро-сы техники и тактики<br>н как для студентов, так и для<br>специалистов – педагогов в сфере<br>повышения квалификации. Также<br>может быть использован<br>инструкторами туризма, будет | ходах. Подростки, многие из которых состояли на учете в милиции, благодар<br>воспитательному значению туристских походов не попали на скамью пол<br>судимых. Все они сегодня — достойные граждане России. Но походы буду<br>успешными, когда и руководитель и участник тщательно готовятся к любом<br>туристскому выезду на природу. Поэтому необходимо постоянно самс<br>совершенствоваться и быть в курсе всех инструкций, приказов и положени<br>в спортивном туризме.<br>В учебнике собран материал по истории туризма, организации походо<br>по категориям и видам, соревнований и слетов. Рассмотрены важные вопрс<br>сы техники и тактики подготовки в спортивном туризме, повышения уровн<br>общей, специальной, физической и интегральной выносливости. Собранны<br>материал сопровождается комментариями собственных выводов автора, дан<br>советы и рекомендации. Благодаря походной жизни с детьми, подростками<br>студентами у автора накоплен большой практический опыт приготовлени<br>еды на костре и примусах, составлению походного меню с учетом калорий<br>ности, веса продуктов и качества блюд. Все это отражено в данной книге.<br>В разделе учебника «Специальная подготовка» значительное внимани<br>уделено воспитанию в туризме, развитию психологических качеств, дан | я<br>(-<br>Т<br>у)-<br>й<br>в<br>)-<br>я<br>л<br>й<br>ы<br>и<br>я<br>л<br>і<br>-<br>я<br>л<br>й<br>и<br>я<br>л<br>і<br>- |

Для создания закладок необходимо нажать на значок , и на левой панели в сервисе Закладки вы всегда сможете вернуться на страницу, которая вызвала у вас интерес.

Для создания или редактирования конспекта необходимо сделать следующие шаги:

Шаг 1. Выделить нужный текст и выбрать правой кнопкой мыши «Контекстное меню».

Шаг 2. Выбрать +Новый конспект или +Добавить к конспекту (конспект создается автоматически, в левом углу вы увидите уведомление).

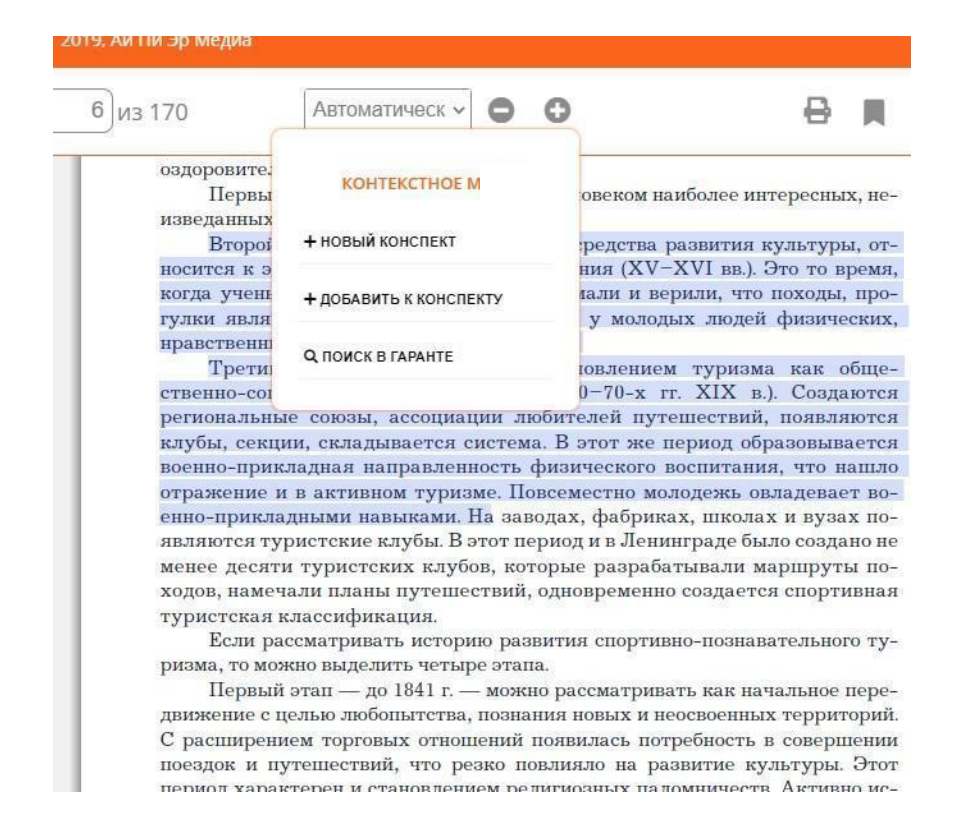

Напоминаем, что все выбранные закладки, конспекты сохраняются как в источнике, так и в разделе «Работа с изданиями в режиме онлайн».

|                                    | KC                                                                  |                                                                           |                                       |                                  | пользователи организации           |
|------------------------------------|---------------------------------------------------------------------|---------------------------------------------------------------------------|---------------------------------------|----------------------------------|------------------------------------|
| ЭЛЕКТРОННО-БИБЛИОТЕЧНАЯ СИСТЕМА    |                                                                     | Онтуитивный поиск изданий каталога<br>По любому слову О По точному совпа, |                                       |                                  | Работа с изданиями в режиме onlin  |
|                                    |                                                                     |                                                                           |                                       |                                  | Работа с изданиями в режиме offlin |
|                                    |                                                                     |                                                                           |                                       |                                  | Платформа ВКР-ВУЗ                  |
|                                    |                                                                     |                                                                           |                                       |                                  | Мобильные приложения               |
|                                    |                                                                     |                                                                           |                                       |                                  | Заявки на доукомплектование        |
| КНИГИ                              | ПЕРИОДИКА                                                           | ФОНДЫ                                                                     |                                       | мультимед                        | Книгообеспеченность 2.0            |
|                                    |                                                                     |                                                                           |                                       |                                  | Модуль «РПД»                       |
| Работа с изданиями в режиме online | e                                                                   |                                                                           |                                       |                                  | Дополнительные сервисы             |
|                                    |                                                                     |                                                                           |                                       |                                  | Новые поступления                  |
| ыберите раздел                     | Избранные издани                                                    | 1Я                                                                        |                                       |                                  | Модуль данных о выбытии литерат    |
|                                    |                                                                     |                                                                           |                                       |                                  | Сообщения                          |
| Профиль                            | Скачать список изданий в фе                                         | ормате CSV                                                                |                                       |                                  | Инструкции                         |
| Пользователи организации           |                                                                     |                                                                           |                                       |                                  | Выйти из ЭБС                       |
|                                    | Наименование                                                        | Разде                                                                     | 1                                     | Издательство                     | Организация: Пробный пользоват     |
| online                             | Автоматизация деятельн                                              | ости 65.42                                                                | (a l                                  | Интернет-                        | Срок предоставления доступа: не    |
| Избранные издания                  | предприятия розничной                                               | горговли с торговли                                                       | 1                                     | Университет                      | определено - 31.12.2022            |
| Мои закладки                       | системы Microsoft Dynam                                             | ационной<br>ics NAV                                                       | ионнои Информа, ионнои в NAV Технолог | информационных<br>Технологий (ИН | Д.А., СИН                          |
| Мои конспекты                      |                                                                     | 67.400                                                                    |                                       |                                  |                                    |
| История работы                     | <ul> <li>Актуальные проблемы<br/>избирательного права Ро</li> </ul> | 67.400<br>ссийской Конституцион                                           | нное (                                | вузовское<br>образование         | иналкаева к.с. 2020 удалит         |
|                                    |                                                                     | и право                                                                   |                                       |                                  |                                    |
| История поисковых запросов         | Федерации                                                           | право                                                                     |                                       |                                  |                                    |

#### Модуль «Новые поступления»

Большим преимуществом ЭБС IPR BOOKS является регулярное пополнение базы новыми изданиями, что осуществляется в рамках действующей подписки.

Для того чтобы получить информацию о новых поступлениях, вам необходимо перейти в личном кабинете на модуль «Новые поступления».

|            |      |            | •   | Профиль                             |
|------------|------|------------|-----|-------------------------------------|
|            |      |            | •   | Пользователи организации            |
|            |      |            | (:- | Работа с изданиями в режиме online  |
|            | Q    | © BI       | θ   | Работа с изданиями в режиме offline |
| совпадению |      | E d        | ۵   | Платформа ВКР-ВУЗ                   |
|            |      |            |     | Мобильные приложения                |
| *0U8U      |      | 8 45 Z     | T   | Заявки на доукомплектование         |
| ФОНДЫ      |      | МУ.        |     | Книгообеспеченность 2.0             |
|            |      |            | Ē   | Модуль «РПД»                        |
|            | B CE |            | ¢°  | Дополнительные сервисы              |
|            | ВУЗ  |            | ľ   | Новые поступления                   |
| 1          | K 3I | T ABO DODY | 62  | Модуль данных о выбытии литературы  |

Далее задаете период поступлений (1), нажимаете кнопку «Применить» (2), выбираете интересующую вас УГНП и скачиваете в Excel результаты фильтрации по УГНП (3).

| Сводный отчет по                                                             | опоступлениям книг |                    |             |  |  |  |  |
|------------------------------------------------------------------------------|--------------------|--------------------|-------------|--|--|--|--|
| Настройте период загрузки и доступность книг в ЭБС                           |                    |                    |             |  |  |  |  |
| Начало периода                                                               | Конец периода      | Доступность        | Действия    |  |  |  |  |
| 30.09.2019                                                                   | 03.08.2020         | 🗌 Только доступные | 🔻 Применить |  |  |  |  |
| За выбранный период всего 13029 новинок по всем УГНП (скачать сводный отчет) |                    |                    |             |  |  |  |  |
| 02 Компьютерные и ин                                                         | 300                |                    |             |  |  |  |  |
| 03 Физика и астрономи                                                        | เя                 |                    | 404         |  |  |  |  |
| 04 Химия                                                                     | 246                |                    |             |  |  |  |  |
| 05 Науки о земле                                                             | 230                |                    |             |  |  |  |  |
| 06 Биологические наук                                                        | 220                |                    |             |  |  |  |  |
| 07 Архитектура                                                               |                    |                    | 86          |  |  |  |  |
| 08 Техника и технологи                                                       | 286                |                    |             |  |  |  |  |

# Как быстро сформировать список литературы для курсовой работы или ВКР?

Проблема поиска литературы всегда занимает много времени. ЭБС IPR BOOKS для решения данной проблемы представляет модуль «Списки рекомендованной литературы», который заметно сокращает время на поиск источников, сводя данный процесс к считанным минутам.

Для этого в личном кабинете перейдите на сервис «Списки рекомендованной литературы».

|             | Пичный кабинет                                                                                     |  |  |
|-------------|----------------------------------------------------------------------------------------------------|--|--|
|             | Профиль                                                                                            |  |  |
|             | Мои преподаватели                                                                                  |  |  |
| алога       | Работа с изданиями в режиме online                                                                 |  |  |
| впадению    | Работа с изданиями в режиме offline                                                                |  |  |
|             | Списки рекомендуемой литературы                                                                    |  |  |
|             | Мобильные приложения                                                                               |  |  |
|             | Платформа ВКР-ВУЗ                                                                                  |  |  |
| мультимедиа | Новые поступления                                                                                  |  |  |
|             | Сообщения                                                                                          |  |  |
|             | Инструкции                                                                                         |  |  |
|             | Выйти из ЭБС                                                                                       |  |  |
| главию      | Организация: Пробный<br>пользователь<br>Срок предоставления доступа: не<br>определено - 31 12 2022 |  |  |
| главию      |                                                                                                    |  |  |

А далее по порядку:

Шаг 1. Выбираете УГНП.

Шаг 2. Выбираете направление подготовки.

Шаг 3. Уточняете тип дисциплин (базовая или вариативная).

Шаг 4. Уточняете нужную дисциплину и нажимаете «Найти».

Шаг 5. Скачиваете литературу по выбранной дисциплине в Word.

| Справочник вуза                                        | Справочник на основе выбора преподавателей |                                               |                  |  |  |  |
|--------------------------------------------------------|--------------------------------------------|-----------------------------------------------|------------------|--|--|--|
|                                                        |                                            |                                               |                  |  |  |  |
| угнп                                                   |                                            | Предыдущая 1 2 3 4 7 8 Следующая              |                  |  |  |  |
| 38 Экономика и у<br>НАПРАВЛЕНИЯ ПОДГ                   | отовки                                     | Маркетинг                                     | 🛃 Скачать в WORD |  |  |  |
| 38.03.02. Менедж<br>ТИП ДИСЦИПЛИН                      | (мент 🗸                                    | Маркетинг в издательском деле                 | 🗜 Скачать в WORD |  |  |  |
| Базовая часть 🗸                                        |                                            | Маркетинг в логистике                         | 🛃 Скачать в WORD |  |  |  |
| УТОЧНИТЬ НАИМЕНОВАНИЕ ЛИСШИПЛИНЫ:<br>Маркетинг Q Найти |                                            | Маркетинг в нефтегазовой промышленности       | 🛃 Скачать в WORD |  |  |  |
|                                                        |                                            | Маркетинг в нефтегазовом бизнесе              | 🛃 Скачать в WORD |  |  |  |
|                                                        |                                            | Маркетинг в приборостроительном производстве  | 🛃 Скачать в WORD |  |  |  |
|                                                        |                                            | Маркетинг в сфере охраны культурного наследия |                  |  |  |  |

#### Как не «запустить» предмет в условиях дистанта?

В условиях дистанционного образования остро встали вопросы учебнометодического обеспечения образования, так как не все в сложившейся ситуации смогли быстро перестроиться. Безусловно, большинству студентов не хватало тех традиционных занятий, а ZOOM лишь частично закрывал лекции.

Несомненно, студенты должны ориентироваться на задание преподавателя, но при этом и расширять свой кругозор самостоятельно, делая образовательный процесс более разнообразным.

### Предлагаем следующий алгоритм.

1. Получаем задание от преподавателя по предмету «Маркетинг» или скачиваем рабочую программу дисциплины с сайта вуза. Форма контроля, например, реферат.

2. Ориентируемся на рекомендации, но можем и самостоятельно выбрать литературу (интуитивный поиск, фильтрация по УГНП или скачиваем списком)

3. Находим в разделе «Мультимедиа» видеоресурс и используем его для получения и обобщения материала.

4. В каждом современном учебнике есть контрольные вопросы, которые вы, немного доработав, можете взять за основу разделов реферата.

Например:

Вопросы

- 1. Что такое функции маркетинга?
- Какой круг вопросов охватывают аналитические функции маркетинга?
- 3. На что нацелены производственные функции маркетинга?
- 4. Что такое прямые и непрямые каналы распределения товаров?
- 5. Почему в системе сбыта товаров важны такие маркетинговые

5. Результат — готовая структура работы и список использованных источников.

Тема: «Роль маркетинга в повышении уровня производительности фирмы»

#### Введение

1. Понятие маркетинга

2. Интеграция функций маркетинга для повышения уровня производительности фирмы

3. Прямые и косвенные каналы распределения товаров

#### Заключение

### Список использованных источников

1. Егорова, М. М. Маркетинг : учебное пособие / М. М. Егорова, Е. Ю. Логинова, И. Г. Швайко. — 2-е изд. — Саратов : Научная книга, 2019. — 159 с. — ISBN 978-5-9758-1744-0. — Текст : электронный // Электроннобиблиотечная система IPR BOOKS : [сайт]. — URL: http://www.iprbookshop.ru/81021.html (дата обращения: 10.08.2020). — Режим доступа: для авторизир. пользователей.

2. Егорова, М. М. Маркетинг : учебное пособие / М. М. Егорова, Е. Ю. Логинова, И. Г. Швайко. — 2-е изд. — Саратов : Научная книга, 2019. — 159 с. — ISBN 978-5-9758-1744-0. — Текст : электронный // Электроннобиблиотечная система IPR BOOKS : [сайт]. — URL: http://www.iprbookshop.ru/81021.html (дата обращения: 10.08.2020). — Режим доступа: для авторизир. пользователей.

3. Афонасова, М. А. Маркетинг : учебное пособие / М. А. Афонасова. — Томск : Томский государственный университет систем управления и радиоэлектроники, 2015. — 106 с. — ISBN 2227-8397. — Текст : электронный // Электронно-библиотечная система IPR BOOKS : [сайт]. — URL: http://www.iprbook-shop.ru/72119.html (дата обращения: 05.08.2020). — Режим доступа: для авторизир. пользователей.

4. Афонасова, М. А. Маркетинг : учебное пособие / М. А. Афонасова. — Томск : Томский государственный университет систем управления и радиоэлектроники, 2015. — 106 с. — ISBN 2227-8397. — Текст : электронный // Электронно-библиотечная система IPR BOOKS : [сайт]. — URL: http://www.iprbook-shop.ru/72119.html (дата обращения: 05.08.2020). — Режим доступа: для авторизир. пользователей.

5. Пичурин, И. И. Основы маркетинга. Теория и практика : учебное пособие для студентов вузов, обучающихся по специальностям «Коммерция (торговое дело)», «Маркетинг» / И. И. Пичурин, О. В. Обухов, Н. Д. Эриашвили. — Москва : ЮНИТИ-ДАНА, 2017. — 383 с. — ISBN 978-5-238-02090-7. — Текст : электронный // Электронно-библиотечная система IPR BOOKS : [сайт]. — URL: http://www.iprbookshop.ru/71036.html (дата обращения: 12.08.2020). — Режим доступа: для авторизир. пользователей.

6. *Пичурин, И. И.* Основы маркетинга. Теория и практика : учебное пособие для студентов вузов, обучающихся по специальностям «Коммерция (торговое дело)», «Маркетинг» / И. И. Пичурин, О. В. Обухов, Н. Д. Эриашвили. — Москва : ЮНИТИ-ДАНА, 2017. — 383 с. — ISBN 978-5-238-

02090-7. — Текст : электронный // Электронно-библиотечная система IPR BOOKS : [сайт]. — URL: http://www.iprbookshop.ru/71036.html (дата обращения: 12.08.2020). — Режим доступа: для авторизир. пользователей.

7. *Морозов, Ю. В.* Основы маркетинга [Электронный ресурс] : учебное пособие / Ю. В. Морозов. — Электрон. текстовые данные. — М. : Дашков и К, 2016. — 148 с. — 978-5-394-02156-5. — Режим доступа: http://www.iprbook-shop.ru/60466.html (дата обращения: 12.08.2020). — Режим доступа: для авторизир. пользователей.

8. Морозов, Ю. В. Основы маркетинга [Электронный ресурс] : учебное пособие / Ю. В. Морозов. — Электрон. текстовые данные. — М. : Дашков и К, 2016. — 148 с. — 978-5-394-02156-5. — Режим доступа: http://www.iprbook-shop.ru/60466.html (дата обращения: 12.08.2020). — Режим доступа: для авторизир. пользователей.

9. *Ноздрева, Р. Б.* Маркетинг : учебник / Р. Б. Ноздрева. — Москва : Аспект Пресс, 2016. — 448 с. — ISBN 978-5-7567-0829-5. — Текст : электронный // Электронно-библиотечная система IPR BOOKS : [сайт]. — URL: http://www.ipr-bookshop.ru/56796.html (дата обращения: 12.08.2020). — Режим доступа: для авторизир. пользователей.

P.S. Наполнить разделы можно на основе конспектов, которые вы делали или будете делать при чтении книг онлайн и прослушивании видеои аудиоматериалов.

#### Работа в мобильном приложении

Как получить «отлично» на семинаре, если преподаватель поставил семинарское занятие на понедельник первой парой, а в воскресенье подготовиться не удалось? Выход есть: готовимся к семинару в удобное время и по дороге в вуз при помощи **мобильного приложения** ЭБС IPR BOOKS!

Для работы в мобильном приложении перейдите на вашем мобильном устройстве в магазин приложений App Store или Google Play. В поисковой строке наберите *ЭБС IPR BOOKS*, установите приложение на свое устройство, введите учетные данные и осуществляйте работу.

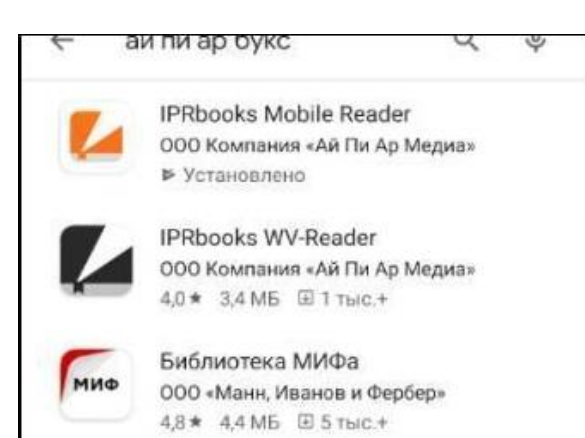

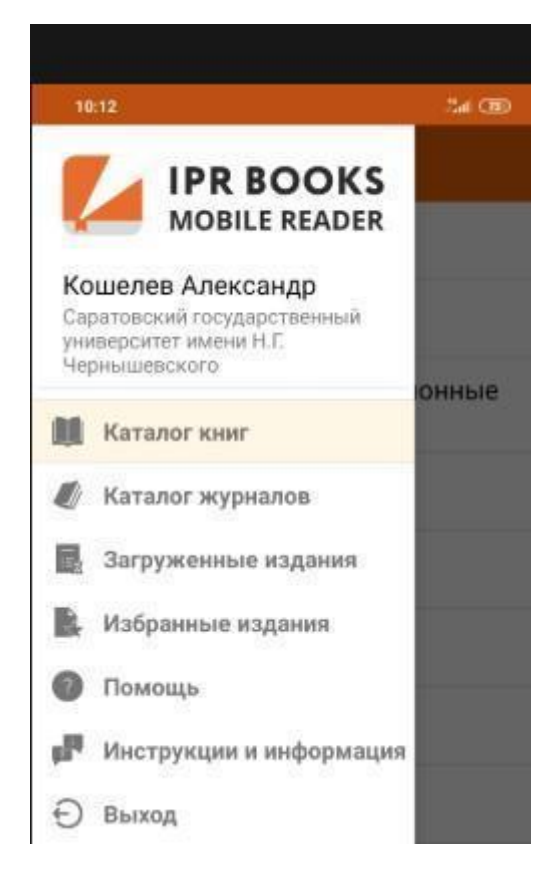